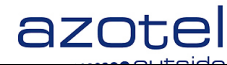

# AZOTEL S04-04 v100 (2013-06)

### S04 – SIMPLer Operatons Auto Email/FTP User Guide

Azotel Technologies Ltd, 3<sup>rd</sup> Floor, River House, Blackpool Park, Cork, Republic of Ireland.

> Azotel Canada Inc. 325 Vulcan Avenue NS B1P 5X1 Sydney Canada

Azotel Poland PLAC Powstancow Slaskich 17A/222 53-329 Wroclaw Poland

Phone (EMEA): +353-21-234-8100 Phone (North America): +1-312-239-0680 / +1-902-539-2665 Phone (Poland): +48-71-710-1530 Phone (UK): +44-20-719-3417 Phone (South Africa): +27-11-083-6900 Fax: +353-21-467-1699 <u>info@azotel.com</u>

> Azotel Confidential Proprietary © Azotel Technologies Ltd 2024

## Contents

| Contents                               | 2  |
|----------------------------------------|----|
| 1. Introduction                        | 3  |
| 2. Email/FTP interface overview        | 4  |
| 3. Processing email/FTP accounts       | 6  |
| 3.1. Introduction                      |    |
| 3.2. Creating account                  |    |
| 3.3. Modifying account                 |    |
| 3.4. Deleting account                  |    |
| 3.5. Subscriber's account status       | 9  |
| 4. Operator's global settings          |    |
| 4.1. Introduction                      |    |
| 4.2. Setting up default domain         |    |
| Anney A. References                    | 12 |
| A 1 Document References                |    |
| A.2 Link References                    |    |
|                                        |    |
| Annex B: Definitions and abbreviations |    |
| B.1 Definitions                        |    |
| B.2 Abbreviations                      |    |
| Annex C: Change history                |    |

## 1. Introduction

The "SIMPLer – CableMonitor Email/FTP" interface allows users to create, modify and delete email or FTP accounts for subscribers within the SIMPLer system.

Operators can create, disable or activate multiple accounts and choose the type of account that added to the system.

## 2. Email FTP Interface Overview

The "SIMPLer – CableMonitor interface" is available under "**Customer Details**" page. On the left-hand side of the page, in the "**General**" section there is the "**Email/FTP details** >>" link (fig. 2.1-1).

NOTE: The "Email/FTP details" is not available to all Operators.

| stats                                        | map                             | <u>customers</u> |                      |                          | invoices                                                                                    |              |
|----------------------------------------------|---------------------------------|------------------|----------------------|--------------------------|---------------------------------------------------------------------------------------------|--------------|
|                                              |                                 |                  |                      |                          |                                                                                             |              |
| Azotel                                       |                                 |                  |                      |                          | login: pawel                                                                                |              |
| General:                                     |                                 |                  | Customer<br>Customer | Account ( <u>r</u><br>ID | nodify)<br>27                                                                               |              |
| Modify custom                                | ner >>                          |                  | Invoicing I          | D                        | email_test                                                                                  |              |
| Customer Por                                 | tal >>                          |                  | Nickname             |                          | email_test                                                                                  |              |
| Email/FTP det                                | tails >>                        |                  | Name                 |                          | email_test                                                                                  |              |
| Invoicing:<br>Invoices detai<br>Subscription | ils >><br>letails >>            |                  |                      |                          | Changed: 2009-11-19<br>Priority: 3<br>Waiting Since: 2009-11-1<br>Installer: – nobody assig | 19<br>jned – |
| Prepayments<br>Credite >>                    | >>                              |                  | General (r           | modify)                  |                                                                                             |              |
| Credits >>                                   |                                 |                  | Type                 | i o any n                | customer home                                                                               |              |
| <u>Statement &gt;&gt;</u>                    |                                 |                  | Start Dat            | e                        | customer nome                                                                               |              |
| 0 open issues                                | <u>~~</u>                       |                  | Initial Cont         | act Date                 | 2009-11-19                                                                                  |              |
| (o open issue                                | 3)                              |                  | Installation         | Date                     |                                                                                             |              |
| Network:                                     |                                 |                  | Importance           | e                        | 3                                                                                           |              |
| Modify networ                                | k details >>                    |                  | Customer             | Tracking                 | Normal                                                                                      |              |
| Modify IP tabl                               | e >>                            |                  | Marketing            | Code                     |                                                                                             |              |
| Modify Equipr                                | nent >>                         |                  | Marketing            | Emails                   | No                                                                                          |              |
| Maintenance                                  | >>                              |                  | Reference            | Fee Status               |                                                                                             |              |
| (I open 1330                                 | <b>c</b> )                      |                  | Network D            | etails( <u>mod</u>       | lify)                                                                                       |              |
|                                              |                                 |                  | Monitor              | monitor                  |                                                                                             |              |
| Coarab                                       |                                 |                  | Gateway              | No Gate                  | way assigned                                                                                |              |
| Search:                                      |                                 |                  | Bucket               | No Buck                  | et assigned                                                                                 |              |
|                                              |                                 |                  |                      |                          |                                                                                             |              |
| Change Histo<br>pawel 2009-                  | ory (Details)<br>11-19 09:49:00 |                  |                      |                          |                                                                                             |              |
|                                              |                                 |                  | Note                 |                          |                                                                                             |              |
|                                              |                                 |                  |                      |                          |                                                                                             |              |

Fig 2.1-1 SIMPLer Customer Information

Azotel Confidential Proprietary © Azotel Technologies Ltd 2024

| History (Details ) |                              |                                                                                                    |                                | Longitude: - |            |            |              |            |                            |                          |                         |       |
|--------------------|------------------------------|----------------------------------------------------------------------------------------------------|--------------------------------|--------------|------------|------------|--------------|------------|----------------------------|--------------------------|-------------------------|-------|
| 010-01-05 09:48:00 | Note                         |                                                                                                    |                                |              |            |            |              |            |                            |                          |                         |       |
|                    |                              |                                                                                                    |                                |              |            |            |              |            |                            |                          |                         |       |
|                    |                              |                                                                                                    |                                |              | BILI       | LING       |              |            |                            |                          |                         |       |
|                    |                              |                                                                                                    |                                |              |            |            |              |            |                            |                          |                         |       |
|                    | Billing Details (mod         | lify)                                                                                                    | Subscription details           | (modify)     |            |            |              |            |                            |                          |                         |       |
|                    | Invoicing Status             | No                                                                                                    | Product Code                   | Description  | Quantity   | Price      | Disc.        | Premium    | TAX / VAT Mode             | TAX / VAT                | Rate                    | Total |
|                    | Payment Method               | direct debit                                                                                                    | No subscription detai          | s available  |            |            |              |            |                            |                          |                         |       |
|                    | Frequency                    | 1 month(s)                                                                                                    |                                |              |            |            |              |            |                            |                          | Total Amount (euro)     | 0.00  |
|                    | Credit Days                  | 2 ((0)                                                                                                    |                                |              |            |            |              |            | to be p                    | aid each frequency perio | d (Including TAX / VAT) | /     |
|                    | Send Method                  | email to customer                                                                                               | Circuit and Commences          | (            |            |            |              |            | Look Planning of the       |                          |                         |       |
|                    | Bank Account Details         |                                                                                                    | Financial Summary              | (statement)  |            |            |              |            | Last 5 involces (a         | Amount                   | Status                  |       |
|                    | Bank Sort C                  | Code                                                                                                    | (Amount Remaining)             | euro 0.00 CR |            |            |              |            | No invoice bas been gener  | Amount<br>and unit       | Jialus                  | -     |
|                    | Bank Account Nur             | nber                                                                                                    | Credits                        | euro 0.00 CR |            |            |              |            | ne mene ne seen gener      | and for                  |                         |       |
|                    | Bank Online Refere           | ence                                                                                                    | (Amount Remaining)             |              |            |            |              |            | Quick Links                |                          |                         |       |
|                    | Bank Account N               | ame                                                                                                    | Customer Balance               | euro 0.00 DF |            |            |              |            |                            | Custom Invoid            | e .                     |       |
|                    | VAT/TAX Exemption            | No                                                                                                    | Eirot Invoice Detail           |              |            |            |              |            |                            |                          |                         |       |
|                    | Folder                       |                                                                                                    | Date                           | >            |            |            |              |            |                            |                          |                         |       |
|                    |                              |                                                                                                    | Setup Fee (modify )            | euro 0.00    |            |            |              |            |                            |                          |                         |       |
|                    |                              |                                                                                                    | including 21.00 % VAT/TAX      | Curb 0.00    |            |            |              |            |                            |                          |                         |       |
|                    |                              |                                                                                                    | Subscription Total             | euro 0.00    |            |            |              |            |                            |                          |                         |       |
|                    |                              |                                                                                                    | Total Amount                   | euro 0.00    |            |            |              |            |                            |                          |                         |       |
|                    |                              |                                                                                                    |                                |              |            |            |              |            |                            |                          |                         |       |
|                    |                              |                                                                                                    |                                |              | NETV       | NORK       |              |            |                            |                          |                         |       |
|                    |                              |                                                                                                    |                                |              |            |            |              |            |                            |                          |                         |       |
|                    |                              |                                                                                                    |                                |              |            |            |              |            |                            |                          |                         |       |
|                    | Network Details(mo           | dify)                                                                                                    | Equipment details (            | modify)      |            |            |              |            |                            |                          |                         |       |
|                    | Monitor                      | monitor                                                                                                    | Equipment nickname             |              | Туре       | IP address | M            | AC address | Graphs                     | Colour                   | Frequency               |       |
|                    | Gateway                      | No Gateway assigned                                                                                             | No equipment details available |              |            |            |              |            |                            |                          |                         |       |
|                    | Bucket                       | No Bucket assigned                                                                                              |                                |              |            |            |              |            |                            |                          |                         |       |
|                    | Auto-Prov IP Type            | Private                                                                                                    | Customer IP Table (            | modify)      |            |            |              |            |                            |                          |                         |       |
|                    | Auto-Prov IP Number          | 1                                                                                                    | IP Address                     | р туре м     | AC Address | Host       | name / Labei |            | Usage summary (Mon         | :n )                     | Graph                   | *     |
|                    | Auto-Prov NAT                | Disabled                                                                                                    | No IP details available        |              |            |            |              |            |                            |                          |                         |       |
|                    | Equipment Graphs             | Disabled                                                                                                    | Email/ETP details (r           | nodify)      |            |            |              |            |                            |                          |                         |       |
|                    | TCP Blocked Porte            |                                                                                                    | Username                       |              |            | First Name |              | Last Nam   | 10                         | Status                   | Туре                    |       |
|                    | LIDP Blocked Ports           |                                                                                                    | testn@seaside.ns.ca            |              |            | testnig    |              | testn      |                            | Active                   | Email                   |       |
|                    | P2P Restricting              | false                                                                                                    | testri2@seaside.ns.ca          |              |            | n2         |              | n2         |                            | Active                   | Email                   |       |
|                    | TCP Connection Limit         |                                                                                                    |                                |              |            |            |              |            |                            |                          |                         |       |
|                    |                              |                                                                                                    |                                |              |            |            |              |            |                            |                          |                         |       |
|                    | Usage Summary                |                                                                                                    |                                |              |            |            |              |            |                            |                          |                         |       |
|                    | Monthly Allowance (CAP       | ) unlimited                                                                                                    |                                |              |            |            |              |            |                            |                          |                         |       |
|                    | Current Allowance Usag       | e 0                                                                                                    |                                |              |            |            |              |            |                            |                          |                         |       |
|                    |                              | Download Upload                                                                                                 |                                |              |            |            |              |            |                            |                          |                         |       |
|                    | 24 hours (1 day)             |                                                                                                    |                                |              |            |            |              |            |                            |                          |                         |       |
|                    | 48 hours (2 days)            |                                                                                                    |                                |              |            |            |              |            |                            |                          |                         |       |
|                    | 1 week                       |                                                                                                    |                                |              |            |            |              |            |                            |                          |                         |       |
|                    | 1 month                      |                                                                                                    |                                |              |            |            |              |            |                            |                          |                         |       |
|                    |                              |                                                                                                    |                                |              |            |            |              |            |                            |                          |                         |       |
|                    |                              |                                                                                                    |                                |              |            |            |              |            |                            |                          |                         |       |
| siats  map         | customers  invoices  product | s  network  hotspots  voip  tools  users   e-                                                                   | mail                           |              |            |            |              | 60         | opyright © Azotel Technolo | gies Ltd. 2004 - 2009    |                         |       |
|                    |                              | the second second second second second second second second second second second second second second second se |                                |              |            |            |              |            |                            |                          |                         |       |

Email/FTP details of existing accounts are available under 'NETWORK' section (fig. 2.1-2).

Fig. 2.1-2 Email/FTP details under 'Customer details' page

## 3. Processing email/FTP accounts

### 3.1. Introduction

The "Email/FTP details" page is shown at fig. 3.1-1. There are three sections:

(1) Customer details (see green area at fig. 3.1-1):

- ID
- Name
- Nickname
- Invoicing ID
- Account No.

(2) Interface (see red area at fig. 3.1-1):

- drop-down list with interfaces available

(3) Customer Email/FTP table (at the bottom of the diagram – fig. 3.1-1)

| azote                                                                                      |           |                            |            |         |          |            | S Downloads |
|--------------------------------------------------------------------------------------------|-----------|----------------------------|------------|---------|----------|------------|-------------|
| stats map                                                                                  | customers | invoices                   | products   | network | hotspots | voip tools | users       |
|                                                                                            |           |                            |            | -       |          |            | wireless br |
| Azotel                                                                                     |           | login: pav                 | vel        |         |          |            |             |
| Customer test (12)<br>ID<br>Name<br>Nickname<br>Invoicing ID<br>Account No.<br>Back Opuate | 9         | 12<br>Test<br>Test<br>Test |            |         |          |            |             |
| Customer Email/FTP table                                                                   |           |                            |            |         |          |            |             |
| Username                                                                                   |           | Password                   | First Name | La      | ist Name | Status     | Туре        |
| Add Row                                                                                    |           |                            |            |         |          |            |             |

Fig. 3.1-1 SIMPLer 'Email/FTP details' page

### 3.2. Creating account

In order to add a new Email/FTP account click the "Add Row" button (fig. 3.2-1).

| Customer Email/FT   | table      |            |           |          |         |        |
|---------------------|------------|------------|-----------|----------|---------|--------|
| Default Domain: sea | side.ns.ca |            |           |          |         |        |
| Username            | Password   | First Name | Last Name | Status   | Туре    |        |
|                     |            |            |           | Active 🗘 | Email 🖨 | Delete |
| Add Row Upda        | 2          |            |           |          |         |        |

Fig. 3.2-1 SIMPLer Add Email/FTP Account

Azotel Confidential Proprietary © Azotel Technologies Ltd 2024 A new row will appear where account details can be inserted. There is a "**Type**" field to specify account type (fig. 3.2-2).

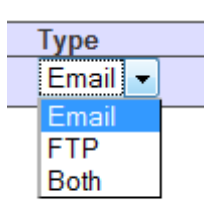

#### Fig. 3.2-2 SIMPLer Email/FTP Account Type Selection

After adding the appropriate number of accounts to a subscriber, the details need to be pushed to the appropriate email/ftp server. Click on the "**Update**" button (fig. 3.2-3) to update the subscriber account and to automatically create their Email/FTP accounts via the CableMonitor server.

| Customer test (12) |      |
|--------------------|------|
| ID                 | 12   |
| Name               | test |
| Nickname           | test |
| Invoicing ID       | test |
| Account No.        |      |
| Back Update        |      |

#### Fig. 3.2-3 SIMPLer Update Email/FTP Settings

#### 3.3. Modifying account

Details which can be modified are:

- (1) Password
- (2) First Name
- (3) Last Name
- (4) Status
- (5) Type

In order to modify existing Email/FTP account, modify appropriate field (fig. 3.3-1).

| Default Domain: seaside.ns.ca |          |            |           |          |         |        |
|-------------------------------|----------|------------|-----------|----------|---------|--------|
| Username                      | Password | First Name | Last Name | Status   | Туре    |        |
| testn2@seaside.ns.ca          | ••       | n2         | n2        | Active - | Email 👻 | Delete |
| testn@seaside.ns.ca           | ••••     | testnfg    | testn     | Active - | Email 👻 | Delete |

#### Fig. 3.3-1 SIMPLer Modify Email/FTP Account

After modifying subscriber's accounts, the changes need to be pushed to the appropriate email/ftp server. Click on the "**Update**" button (fig. 3.3-2) to update the subscriber account.

| Customer test (12) |      |
|--------------------|------|
| ID                 | 12   |
| Name               | test |
| Nickname           | test |
| Invoicing ID       | test |
| Account No.        |      |
| Back Update        |      |

#### Fig. 3.3-2 SIMPLer Update Email/FTP Settings

#### 3.4. Deleting account

In order to remove an existing Email/FTP account click the "**Delete**" button associated with account to be deleted (fig. 3.4-1).

| Customer Email/FTP table      |          |            |           |          |         |        |
|-------------------------------|----------|------------|-----------|----------|---------|--------|
| Default Domain: seaside.ns.ca |          |            |           |          |         |        |
| Username                      | Password | First Name | Last Name | Status   | Туре    |        |
| testn2@seaside.ns.ca          | ••       | n2         | n2        | Active - | Email 👻 | Delete |
| testn@seaside.ns.ca           | •••••    | testnfg    | testn     | Active - | Email 👻 | Delete |

#### Fig. 3.4-1 SIMPLer Delete Email/FTP Settings

After deleting subscriber's accounts, the changes need to be pushed to the appropriate email/ftp server. Click on the "**Update**" button (fig. 3.4-2) to update the subscriber account.

| Customer test ( 12 ) |      |
|----------------------|------|
| ID                   | 12   |
| Name                 | test |
| Nickname             | test |
| Invoicing ID         | test |
| Account No.          |      |
| Back Update          |      |

#### Fig. 3.4-2 SIMPLer Update Email/FTP Settings

### 3.5. Subscriber's account status

On the bottom of the "**Email/FTP page**" there is an option to activate/suspend subscriber account (fig. 3.5-1). As with other changes you must click "**Update**" in order for the changes to take affect on the selected interface.

| Customer Email/FTP tabl   | e                     |
|---------------------------|-----------------------|
| Default Domain: seaside.r | is.ca                 |
| Username                  | Password              |
| cust@seaside.ns.ca        |                       |
| Add Row Update            |                       |
| Activate/Suspend Subsc    | riber Account: Active |

Fig 3.5-1 SIMPLer Subscriber Activation/Suspension

## 4. Operator's global settings

### 4.1. Introduction

Options described in this section are available on a global basis to the Operator under the general Global Operator setting page i.e. "Users->Add/Modify WISP" (fig. 4.1-1).

| azote                         | <b>el</b> |                             |                    |         |          |        | Downloads         |
|-------------------------------|-----------|-----------------------------|--------------------|---------|----------|--------|-------------------|
| stats map                     | customers | invoices                    | products           | network | hotspots | voip   | tools users       |
|                               |           | -                           |                    |         | -        |        | wireless bro      |
| Azotel                        |           | login: p                    | awel               |         |          |        | Search for in     |
| General:<br>Add - more ascred | >>        | Users<br>Results 1 - 6 of 6 |                    | Fmail   |          | WISP   | State             |
| Bauploads >>                  |           | arisk                       | arisk@azotel.com   | Linun   |          | azotel | (1) Administrator |
| Miscellaneous::               |           | maciej                      | maciej@azotel.com  |         |          | azotel | (1) Administrator |
| Translations >> >>            |           | <u>marta</u>                | marta@azotel.com   |         |          | azotel | (1) Administrator |
|                               |           | oharej                      | oharej@azotel.com  |         |          | azotel | (1) Administrator |
| License manageme              | nt:       | pawel                       | pawel@azotel.com   |         |          | azotel | (1) Administrator |
| Server Licenses >>            |           | stephen                     | stephen@azotel.com |         |          | azotel | (1) Administrator |
|                               |           |                             |                    |         |          |        |                   |

#### Fig. 4.1-1 SIMPLer 'Users' page

### 4.2. Setting up default domain

There is "Default Domain" displayed on the page (fig. 4.2-1). If you do not specify domain in Username field, then the default one will be used (e.g. If you update settings only with 'testn' written in 'Username' field , the email account "testn@seaside.ns.ca" will be created). Otherwise you can override it using another domain (e.g. testn@azotel.com) if only "azotel.com" exists and is supported by the interface.

| Customer Email/ETP table      |          |            |           |          |                |
|-------------------------------|----------|------------|-----------|----------|----------------|
| Default Domain: seaside.ns.ca |          |            |           |          |                |
| Username                      | Password | First Name | Last Name | Status   | Туре           |
| testn2@seaside.ns.ca          | ••       | n2         | n2        | Active - | Email - Delete |
| testn@seaside.ns.ca           | ••••     | testnfg    | testn     | Active - | Email 👻 Delete |

Add Row

#### Fig. 4.2-1 SIMPLer Email/FTP 'Default Domain'

Default Domain can be changed on a global basis to the Operator under the general Operator settings i.e. "Users->Add/Modify WISP".

Under the main "Modify WISP Details" page:

- (1) Go to the "SIMPLer settings" section (under "Alert thresholds for WIB").
- (2) Find "Customer Email/FTP Account Default Domain" field (fig. 4.2-2).

| Disconnection Time<br>(Server Local Time: 2009-11-23 11:25:59)                      | 00 \$ 50 \$                           |
|-------------------------------------------------------------------------------------|---------------------------------------|
|                                                                                     | SIMPLer Settings                      |
| Auto-Close Installer Tracking entry when a maintenance issue is closed              | off 💠                                 |
| Auto-Provision - Default SM prefix                                                  |                                       |
| Billing - EFT date shift (days)                                                     | 14                                    |
| Billing - Early invoices generation offset (days)                                   | 0                                     |
| Billing - Lock Invoices (once generated, cannot be deleted)                         |                                       |
| Customer Email/FTP Account - Default Domain                                         | seaside.ns.ca                         |
| Sustemor GPS Data required                                                          |                                       |
| Customer Portal - Set End-User Portal password for new customers and send via email | off ¢                                 |
| Hide the number of subscribers per wib in Network Health Window                     | off 🗢                                 |
| Invoice ID prefix                                                                   |                                       |
| New Customer Billing Frequency [Months]                                             | 1                                     |
| New Customer IP Type                                                                | Private 🜲                             |
| New Customer Importance                                                             | 3 \$                                  |
| New Customer Invoice Send Method                                                    | Email to both customer and operator 🖨 |
| New Customer Monitor Status                                                         | Monitor (Email Alterts)               |
| New Customer P2P Restricting                                                        | false                                 |

#### Fig. 4.2-2 WISP Global Settings -default domain for Email/FTP accounts

- (3) Add domain you wish to be used as default when creating email or FTP accounts.
- (4) Update settings clicking on "Update WISP" button at the bottom of the page (fig. 4.2-3).

| Back | Update WISP > |  |  |
|------|---------------|--|--|

stats map customers invoices products network hotspots voip tools users

Fig. 4.2-3 WISP Global Settings – Update WISP

## Annex A: References

### A.1 Document References

#### A.2 Link References

- [L1] <u>http://www.azotel.com/</u> Azotel homepage.
- [L2] <u>https://wib.azotel.com/</u> Access to SIMPLer system.

## Annex B: Definitions and abbreviations

### **B.1 Definitions**

### **B.2** Abbreviations

For the purposes of the present document, the following abbreviations apply:

SIMPLerAzotel's integrated Operators platformFTPFile Transfer Protocol

## Annex C: Change history

| Change history |           |                                                                       |     |     |  |  |
|----------------|-----------|-----------------------------------------------------------------------|-----|-----|--|--|
| Date           | Author(s) | Subject/Comment                                                       | Old | New |  |  |
| 12-Jan-10      | Pawel     | Initial Version                                                       | n/a | 001 |  |  |
| 21-Jan-10      | Pawel     | More details & format/style corrections                               | 001 | 002 |  |  |
| 24-Mar-10      | oharej    | Renamed Document to "User Guide:                                      | 002 | 003 |  |  |
| 13/Jun/13      | paul      | Changed doc's title, copyright and correct year, doc num on all pages | 003 | 100 |  |  |